# Pénztárkönyv dokumentáció

V25.4

# Partnerfigyelő szolgáltatás használata

Ha nincs előfizetésünk, a Partnerkövető ablakban a Partnerfigyelő sáv alatt "Tájékoztatás a szolgáltatásról, megrendelés" gomb található. A gombra kattintva a szolgáltatással és megrendeléssel kapcsolatos tájékoztató weboldalra jutunk.

Ha van Partnerfigyelő előfizetésünk akkor alul a **"Változások megtekintése"**, és a **"Vállalkozás figyelőlistára vétele"** gombok, illetve jobb oldalon a **"Státuszok"**, és **"Részletek"** gombok jelennek meg.

**Figyelésre** úgy tudunk felvenni egy céget, hogy először lefuttatjuk az ellenőrzést. Ha a cég megtalálható és élő az adószáma, az információs képernyőn megjelölhetjük figyelésre, vagy törölhetjük a figyelését.

Az ablak alján megtekinthetjük a céggel kapcsolatban mikor hirdettek ki utoljára változást (a rendszer csak a 2016. január 1-től tartalmazza a változásokat), amennyiben érvényes előfizetésünk van (vagy tart a tesztidőszak).

A "**Változások megtekintése**" gombra kattintva egy új ablak jelenik meg, és megfelelő internetkapcsolattal azonnal megtekinthetjük a változásokat. A felső táblázatban a változások dátumai és a megváltozott rovatok sorszáma látható (a rovatok megnevezéseit ld. lentebb), illetve a felső táblázatban kiválasztott sorhoz tartozó változások szövegesen is megtekinthetőek a táblázat alatt.

A "Bejegyzés megtekintése" gombra kattintva azonnal megjelenik egy böngészőben a kapcsolódó cégbírósági bejegyzés PDF formátumban.

| információ                        |                                                    |                         |           |                                            | Céginformáció             |                   |                                                                            |
|-----------------------------------|----------------------------------------------------|-------------------------|-----------|--------------------------------------------|---------------------------|-------------------|----------------------------------------------------------------------------|
| northouto                         |                                                    |                         |           |                                            | partnerkövető             |                   |                                                                            |
| partnerkoveto                     |                                                    |                         |           |                                            | Negativ NAV-os adatok:    |                   |                                                                            |
|                                   | Partnerkövető adatai                               | Partner törzs adatai    |           |                                            | Státusz:                  | Az adószám n      | rem szerepel a NAV szankciósan töröltek listáján                           |
| Név                               | and and a second                                   | Contraction of          |           |                                            | Adóhiány:                 | Jelentős össz     | zegű adóhiánnyal nem rendelkezik a vállalkozás                             |
| Vároe                             | anearca.<br>Thiotheate                             | 1000 bistor             |           |                                            | Végrehajtási eljárás:     | Van a NAV ált     | al indított hatályos végrehajtási eljárás a vállatkozással szemben         |
| valus.                            | TOTO OTRONY                                        | and a start and         |           |                                            | Adótadozás:               | A NAV szennt      | minimum 2 ciklus ota adott le beszamolot a vallaikozas                     |
| Cim:                              | 8940X99892-9                                       |                         |           | <b></b>                                    |                           | Novanozassa       | a nem rendencezo nem maganszenneg adozok.                                  |
| Adoszám:                          | UURMANIA                                           | 1111.919/11.2           |           |                                            | Pozitiv NAV-os adatok:    |                   |                                                                            |
|                                   | PARTNERKÖVETŐ EL                                   | LENŐRZÉS EREDMÉNYE      |           |                                            | Köztartozásmentes adózó:  | A vállalkozás r   | nem szerepel a NAV által közzétett köztartozásmentes adózók listáji        |
| 3tátusz:                          | Működő                                             |                         |           |                                            | Megbízható adózó:         | A vállalkozás r   | nem szerepel a NAV által közzétett megbízható adózók listáján              |
| Adószám:                          | Adószám rendben                                    |                         |           |                                            |                           |                   |                                                                            |
| Jelenlegi eljárás:                | A cég ellen jelenleg eljárás folyik!               |                         |           |                                            | Yissza                    |                   |                                                                            |
| llúltbeli eljárás:                | A cég ellen a múltban volt eljárás, mely lezárult! |                         |           | Cégin                                      | máció                     |                   |                                                                            |
| Előfizetés állapota:              | Díjmentes próba időszakl Érvényes: 2024.12.31      |                         |           |                                            |                           | ра                | ırtnerkövető                                                               |
|                                   | PARTN                                              | ERFIGYELŐ               |           | 202                                        | 2.01.01 - 2022.12.31      |                   | Képviseletre jogosultak<br>Képviseletre jogosult neve kezdetének időpontia |
| NAV státusz:                      | A vállalkozásnak erv nenatív státusza van!         |                         | É         | rtékesítés árbevétele:<br>dőzott eredmény: | 91 808 eFt<br>25 237 eFt  | László 2013.01.27 |                                                                            |
| Képviselők:                       | László (képviselet módia                           | a: önálló)              | Részletek | 4                                          | tagos állományi létszám:  | 8 10              | -                                                                          |
| Utolsó beszámoló:                 | Időszak                                            | 2022 01 01 - 2022 12 31 |           |                                            |                           |                   |                                                                            |
|                                   | Értékesítés nettó árbevétele:                      | 91 808 eFt              |           | 202                                        | 1.01.01 - 2021.12.31      |                   |                                                                            |
|                                   | Adozott eredmeny:<br>Átlagos alkalmazotti létszám: | 25 237 eFt<br>3 fő      |           | É                                          | itékesítés árbevétele:    | 78 555 eFt        | - Viniselat midia: Andité                                                  |
| Itolsó változás:                  | Litolsó változás dátuma: 2023.02                   | 17                      |           | A                                          | dózott eredmény:          | 22 547 eFt        | Tisztség: ügyvezető (vezető tisztségviselő)                                |
| Előfizetés állapota:              | Flőfizetés érvényes: 2024 12 31                    |                         |           | Á                                          | flagos állományi létszám: | 5 16              | Tisztség kezdete: 2013.01.27<br>Tisztség vége:                             |
| Villenie de monte ligite          |                                                    |                         |           | 202                                        | 0.01.01 - 2020.12.31      |                   | Neve: String well                                                          |
| valiaikozas ilgyeiolistara vetele |                                                    |                         |           | Ê                                          | rtékesítés árbevétele:    | 51 332 eFt        | Születési ideje:                                                           |
| Tauábh                            |                                                    |                         |           | A                                          | dózott eredmény:          | 19 838 eft        | Cime:<br>Adáazonosító jele:                                                |
| Tokann                            |                                                    |                         |           | A                                          | flagos állományi létszám: | 5 10              | Céglegyzékszáma:                                                           |
|                                   |                                                    |                         |           | -                                          |                           |                   | Europai egyedi azonositoja.                                                |

**Státuszok** és **Részletek** gombok: A Partnerfigyelő szolgáltatás szintén sokat fejlődött az évek során, azonban idén újabb mérföldkőhöz érkezett a fejlesztés. Korábban a Partnerfigyelő előfizetőinek lekérdezéskor a vállalkozások alapadatain kívül megjelentek a társas vállalkozások pénzügyi alapadatai: a vállalkozás előző 3 beszámolójában szereplő árbevétel, adózott eredmény és létszám, illetve a cég képviseletére jogosultak adatai. Ezek az adatok egészültek ki a Partnerfigyelő előfizetőknek újabb hét NAV-tól érkező adattal, melyek a következők:

#### Negatív NAV-os adatok

- Az adószám szerepel-e a NAV szankciósan töröltek listáján (csak társas vállalkozásoknál)
- Jelentős összegű adóhiánnyal rendelkezik-e a vállalkozás (csak társas vállalkozásoknál)
- Van-e NAV által indított hatályos végrehajtási eljárás a vállalkozással szemben
- A NAV szerint minimum 2 ciklus óta nem adott le beszámolót a vállalkozás
- A vállalkozás szerepel-e a NAV adótartozással rendelkező nem magánszemély adózók listáján

#### Pozitív NAV adatok

- A vállalkozás szerepel-e a NAV által közzétett köztartozásmentes adózók listáján
- A vállalkozás szerepel-e a NAV által közzétett megbízható adózók listáján

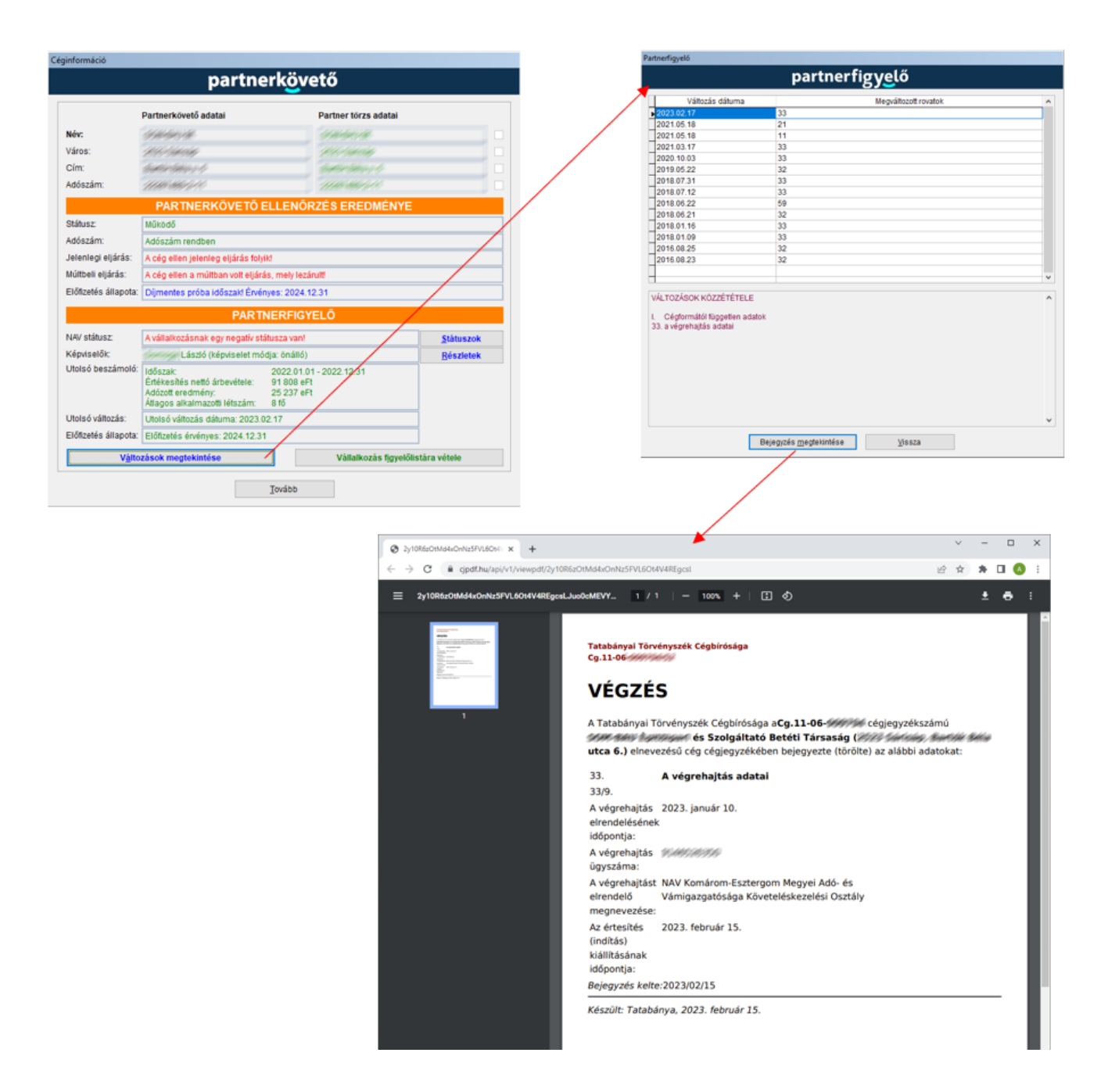

Az ismertetett funkciók nem csak a partner törzs kezelése menüpont alatt érhetők el, hanem a könyvelés, adatrögzítés során minden alkalommal a partner kiválasztása ablakból is ("Kiválasztás ellenőrzéssel" gomb).

### RLB-60 Bt.

3000 Hatvan, Balassi Bálint u. 40.

## info@rlb.hu

Adószám: 21252659-2-10 Cégjegyzékszám: 10-06-024727 V25.4